### How to fill Exam form 2021-22 (Private Students)

Step-1 Go to-> <u>https://www.snpvraigarh.in/</u>

## Step-2 Click on Under Registration-Private & Other University

| (33) WhatsApp ×                                                                                                    | M Inbox (230) - micsbst2018@gma 🗙                        | % Shaheed Nandkumar Patel Vishw 🗙 💏 | Shaheed Nandkumar Patel Vishw 🗙 🕂 | - 6 <b>- X</b> -                 |
|----------------------------------------------------------------------------------------------------|----------------------------------------------------------|-------------------------------------|-----------------------------------|----------------------------------|
| $\leftrightarrow$ $\rightarrow$ C $($ snpvraigarh.in                                                                                                    |                                                          |                                     |                                   | ९ छ ☆) 💿 :                       |
|                                                                                                    |                                                          |                                     | 🞓 University Login                | •                                |
|                                                                                                    |                                                          |                                     |                                   |                                  |
|                                                                                                    |                                                          |                                     |                                   |                                  |
|                                                                                                    |                                                          |                                     |                                   |                                  |
|                                                                                                    |                                                          |                                     |                                   |                                  |
|                                                                                                    | 9. Admission                                             | 9. Ausilabla Seate                  | 9 Provision Enrollment            |                                  |
|                                                                                                    | Admission                                                | Registration (Private Student)      | Regular (U.G./P.G./B.Ed.)         |                                  |
|                                                                                                    | Registration B.Ed.(2021-22)                              | Exam Form (Private Student)         | Other University (Regular)        |                                  |
|                                                                                                    |                                                          |                                     |                                   |                                  |
|                                                                                                    |                                                          |                                     |                                   |                                  |
|                                                                                                    |                                                          | ·                                   |                                   |                                  |
| and the second second s | % Registration                                           | % Examination Forms                 | % Application Forms               |                                  |
| and a                                                                                                    | Private and Other University     PHD (Exam & Enrollment) | Annual/Semester     Supplementary   | Migration     Provisional         |                                  |
|                                                                                                    | PHD (Only Enrollment)     Teachers Registration          | UTD     Revaluation and Retotaling  | Duplicate     Eligibility         |                                  |
|                                                                                                    |                                                          |                                     |                                   |                                  |
|                                                                                                    |                                                          |                                     |                                   | -                                |
| 尾 barbie.png 🔷                                                                                                    | 🛃 Puneeta Registratipdf 🔷 🔨                              |                                     |                                   | Show all X                       |
| 📀 🖸 🚞 🥭                                                                                                    | 🔇 🐵 🔿 🧦                                                  |                                     | STORE AND A DECEMPENDED           | EN 🕐 🗳 🍐 📅 🍁 21:00<br>18-12-2021 |

#### Step-3 Fill all mandatory Fields

1.परीक्षार्थी इस पेज पर सावधानीपूर्वक जानकारी भरे एक बार रजिस्ट्रेशन होने के बाद उसे बदला नहीं जा सकेगा 2 .मोबाइल न. एवं आधार न. से रजिस्ट्रेशन होने के बाद उसी न. से फिर से रजिस्ट्रेशन नहीं हो सकेगा

3.फॉर्म फिल करने के बाद send otp आप्शन से रजिस्टर्ड मोबाइल न. पर otp आएगा वेरीफाई होने के बाद रजिस्टर बटन पर क्लिक करे

| 0 | (33) W        | /hatsApp          | 🗙 📉 M Inbox (230) - mics                     | Shaheed Nandkumar Patel Vishw 🗙                          | +                          |                                                                                                    |                                                          |      |   | ×           |      |              |   |
|---|---------------|-------------------|----------------------------------------------|----------------------------------------------------------|----------------------------|----------------------------------------------------------------------------------------------------|----------------------------------------------------------|------|---|-------------|------|--------------|---|
| ~ | $\rightarrow$ | C 🔒 snpvra        | igarh.in/public/registratin/new_             | reg_second                                               |                            |                                                                                                    |                                                          |      | Q | Ŕ           | ☆    | a            | : |
|   |               |                   | Shaheed Nandku                               |                                                          |                            |                                                                                                    |                                                          |      |   | Â           |      |              |   |
|   |               | Application For - | Registration Enrollment - Registra           |                                                          | Registration Exam -        |                                                                                                    |                                                          |      |   |             |      | ٩            |   |
|   |               |                   | HOME / Student Enrollment For                | rm                                                       |                            |                                                                                                    |                                                          |      |   |             |      |              |   |
|   |               |                   | Student Enrollment Form<br>View Instructions |                                                          |                            |                                                                                                    |                                                          |      |   |             |      |              | l |
|   |               |                   | Status                                       | New Student (Not Enrolled In Shaheed Nand                | kumar Patel Vishwavidyali  | aya Raigarh (C.G.)                                                                                                    |                                                          |      |   |             |      |              |   |
|   |               |                   | Student Type                                 | Select Student Type                                      | ~                          | College Code/Name                                                                                                    | Select College                                           | ~    |   |             |      |              |   |
|   |               |                   | Exam Code/Name                               | Select Examination                                       | ~                          | Session                                                                                                    | Select Session                                           | ~    |   |             |      |              |   |
|   |               |                   | Salutation                                   | Select Salutation                                        | ~                          | Student Name                                                                                                    | Student Name                                             |      |   |             |      |              |   |
|   |               |                   | Father/Husband's Name                        | Father/Husband's Name                                    |                            | Mother's Name                                                                                                    | Mother's Name                                            |      |   |             |      |              |   |
|   |               |                   | Gender                                       | Male O Female O Transgender                              |                            | Date Of Birth                                                                                                    | Date of Birth                                            |      |   |             |      |              |   |
|   |               |                   |                                              |                                                          |                            | Medium                                                                                                    | Select Medium                                            | ~    |   |             |      |              |   |
|   |               |                   | Category                                     | Select Student Category                                  | ~                          | Mobile No.                                                                                                    | Mobile Number                                            |      |   |             |      |              |   |
|   |               |                   |                                              |                                                          | _                          |                                                                                                    |                                                          |      |   |             |      |              |   |
|   |               |                   | Email ID                                     | Email ID                                                 |                            | ahar Number                                                                                                    | Adhar Number                                             |      |   |             |      |              |   |
|   |               |                   | Nationality                                  | Nationality                                              |                            | Domicile                                                                                                    | - Select State                                           | ~    |   |             |      |              |   |
|   |               |                   | Minority                                     | 🔿 Yes 💿 No                                               | F                          | Physically Handicapped                                                                                                    | O Yes 💿 No                                               |      |   |             |      |              |   |
|   |               |                   | 🗆 मैं प्रमाणित करता/करती हूँ वि              | े मेरे द्वारा आवेदन पत्र में दी गई जानकारी सही है। यदि र | कोई भी जानकारी असत्य पाई व | नाती है तो आवेदन निरस्त कर दि                                                                                                    | ्या जाय जिसका समस्त उत्तरदायित्व मेरा होगा ।<br>SEND OTP |      |   |             |      |              | Ŧ |
|   | barb          | ie.png            | ∧ 🔒 Puneeta Registra                         | atipdf 🔨                                                 |                            |                                                                                                    |                                                          |      |   |             | Shov | <i>w</i> all | × |
|   |               | <b>N</b>          |                                              |                                                          |                            | Contraction of the local division of the local division of the loc | AND M MORE                                               | EN 😧 | 7 | <u>ار</u> 1 |      | 21:02        |   |

### Step 4- After Registration –go to Student login

| (34) WhatsApp                      | 🗴 📉 Inbox (230) - micsbst2018@gmax 🗴 📀 Shaheed Nandkumar Patel Vishw 🗴 🔗 Shaheed Nandkumar Patel Vishw 🗴 🕂                                                                                      |                                  |
|------------------------------------|----------------------------------------------------------------------------------------------------|----------------------------------|
| ← → C 🔒 snpvraig                   | garh.in/public/home/welcome                                                                                                    | Q 🖻 🛧 💿 :                        |
|                                    | Shaheed Nandkumar Patel Vishwavidyalaya, Raigarh (C.G.)                                                                                                    | <u>م</u>                         |
| Home Application For -             | Registration Enrollment - Registration - Examination Forms - Registration Exam - Download -                                                                                                    | ٩                                |
|                                    | Notice Board<br>सत्र 2021-22 नियमित छात्र परीक्षा फॉर्म आवेदन केरो करे<br>How to Fill Admission Form 2021-22<br>्रि<br>प्रवेश मार्गदर्शिका 2021-22<br>ADMISSION NOTICE FOR SESSION 2021-22<br>े |                                  |
|                                    | Admission     Available Seats     Registration Enrollment       • Admission     • Registration (Private Student)     • Registration Enrollment                                                  |                                  |
| https://www.snpvraigarh.in/public/ | Desistration B         Ed.(2021-22)         Exam Form (Private Student)         Other University (Regular)           authentication/student_login                                               | -                                |
| 📭 barbie.png                       | Puneeta Registratipdf                                                                                                    | Show all X                       |
| 📀 🖸 🚞                              |                                                                                                    | EN 🕐 🛱 🔺 🚏 🚺 21:15<br>18-12-2021 |

### Step-5 Fill User id & Password

| <b>Q</b> ( | 34) WI          | natsApp           | ×           | M Inbox (2                            | 30) - micsbst2018 | 3@gmai 🗙 🐂 Sh                                                                            | naheed Nandkumar Pa                                | atel Vishw 🗙                                                       | Shaheed Nandkumar Patel Vishw 🗙 🕂 |        |   |      |                          |                   | 2 |
|------------|-----------------|-------------------|-------------|---------------------------------------|-------------------|------------------------------------------------------------------------------------------|----------------------------------------------------|--------------------------------------------------------------------|-----------------------------------|--------|---|------|--------------------------|-------------------|---|
| ← ·        | $\rightarrow$ ( | C 🔒 snpvra        | igarh.in/pu | ıblic/authenti                        | cation/student    | login                                                                                    |                                                    |                                                                    |                                   | 07     | Q | Ē    | $\stackrel{\circ}{\Box}$ | a                 | : |
|            |                 |                   |             | Shaheed                               | Nandkumar P       | 'atel Vishwavidyal                                                                       | laya, Raigarh (C.G                                 | à.)                                                                |                                   |        |   |      |                          |                   | ^ |
| H          |                 | Application For - | Registratio |                                       | Registration -    |                                                                                          | Registration Exam -                                |                                                                    |                                   |        |   |      |                          | ۹                 |   |
|            |                 |                   |             | Username *<br>SNPP21000<br>Password * | D00002            | ownload Questi<br>Login Here : S                                                         | on Paper Without<br>tudent                         | ut Login                                                           |                                   |        |   |      |                          |                   |   |
|            |                 |                   |             | UNIN                                  | /ERSITY           | ONLINE EXAM<br>Main/Supplementary E<br>To know your Applicati<br>Get Your Roll No & Enro | FORM C<br>baam Form F<br>ion Status A<br>oliment R | DTHER LINKS<br>lorne<br>pplication Status<br>lesults<br>contact Us | CONTACT US                        |        |   |      |                          |                   | · |
|            | barbi           | e.png             | ^           | 🔒 Puneeta                             | Registratipdf     | ~                                                                                        |                                                    |                                                                    |                                   |        |   |      | Show                     | / all             | × |
| <b>@</b>   |                 |                   | e           | 🛟 【                                   | 5                 |                                                                                          |                                                    |                                                                    |                                   | EN 😨 🛱 | - | 12 👈 | 18-                      | 21:16<br>-12-2021 |   |

## Step-6 After Student login (Click on Personal Detail & Fill Your address)

| (34) WhatsApp X                                            | ▶ Inbox (230) - micsbst2018@gma             | 🗙 🐐 Shaheed            | d Nandkumar Patel Vishw 🗙                   | Shaheed Nand                                          | Ikumar Patel Vishw: × + |                    |
|------------------------------------------------------------|---------------------------------------------|------------------------|---------------------------------------------|-------------------------------------------------------|-------------------------|--------------------|
| $\leftarrow$ $\rightarrow$ C $\square$ snpvraigarh.in/stud | dent/new_student_area/personal              |                        |                                             |                                                       |                         | ् 🖻 🖈 🏮            |
|                                                            | analysisted 2m                              |                        |                                             |                                                       |                         | •                  |
|                                                            | - Alaka Barrat Alik                         | PERSONAL DETAIL        |                                             |                                                       |                         |                    |
|                                                            |                                             |                        |                                             |                                                       |                         |                    |
| holostostostostostostostostostostost                       | Personal Detall                             | You Can Not Edit Name, | Father Name, Mother Name, Gender and Date ( | r binn.                                               |                         |                    |
| pr-                                                        | Education Detail (Current Year)             | Salutation             | Shri 🗸                                      | Name                                                  | TEST                    |                    |
|                                                            | Previous Education Detail                   | Father's Name/Husband  | TEST                                        | Mother's Name                                         | TEST                    |                    |
|                                                            | Previous Marks Detall                       | Name                   |                                             | Category                                              | Ganaral                 |                    |
|                                                            | Upload Photo and \$ign                      | Date of Bith           |                                             | Mobile No                                             |                         |                    |
|                                                            | Add/Remove New Examination                  | Date Of Dist           | 01-12-2008                                  | moore no.                                             | 902/244009              |                    |
|                                                            | Select Subjects                             | Email ID               | sam@test.com                                | Adnar Number                                          | 121212121212            |                    |
|                                                            | <ul> <li>Apply for Examination</li> </ul>   | Permanent Address      | 123                                         | Pincode                                               | 462042                  |                    |
|                                                            | <ul> <li>Apply for Revai/Retotal</li> </ul> | State                  | Madhya Pradesh 💊                            | City                                                  | Bhopal                  |                    |
|                                                            | Apply for Supplementary                     |                        | Correspondence A                            | ddress is Same As Perma                               | nent Address            |                    |
|                                                            | Attached Documents                          | Correspondence Addr.   | 123                                         | Pincode                                               | 462042                  |                    |
|                                                            | View Full Profile                           | State                  | Madhva Pradesh                              | City                                                  | Bhonal                  |                    |
|                                                            | Submit Fee                                  | Nationality            |                                             | Domicile                                              | Demisio                 |                    |
|                                                            | Submit Other Fee                            | Mearly                 |                                             | Divelatily Handlahoped                                |                         |                    |
|                                                            | Print Application/Fee Receipte              | MITOTRY                | O Yes € No                                  | - inference in an an an an an an an an an an an an an | O Yes  No               |                    |
|                                                            | Transaction List/Complaint                  |                        |                                             |                                                       | Update                  |                    |
|                                                            | Enroliment Subjects                         |                        |                                             |                                                       |                         |                    |
|                                                            | Request For Refund                          |                        |                                             |                                                       |                         |                    |
| 📧 barbie.png 🧄                                             | Puneeta Registratipdf ^                     |                        |                                             |                                                       |                         | Show all X         |
| 💿 🖸 🚞 🥭                                                    | 🔥 🐵 📀 🎍                                     | 7                      | AREA IN                                     |                                                       | NUM                     | EN 🕐 🛱 🔺 🏪 🍓 21:22 |

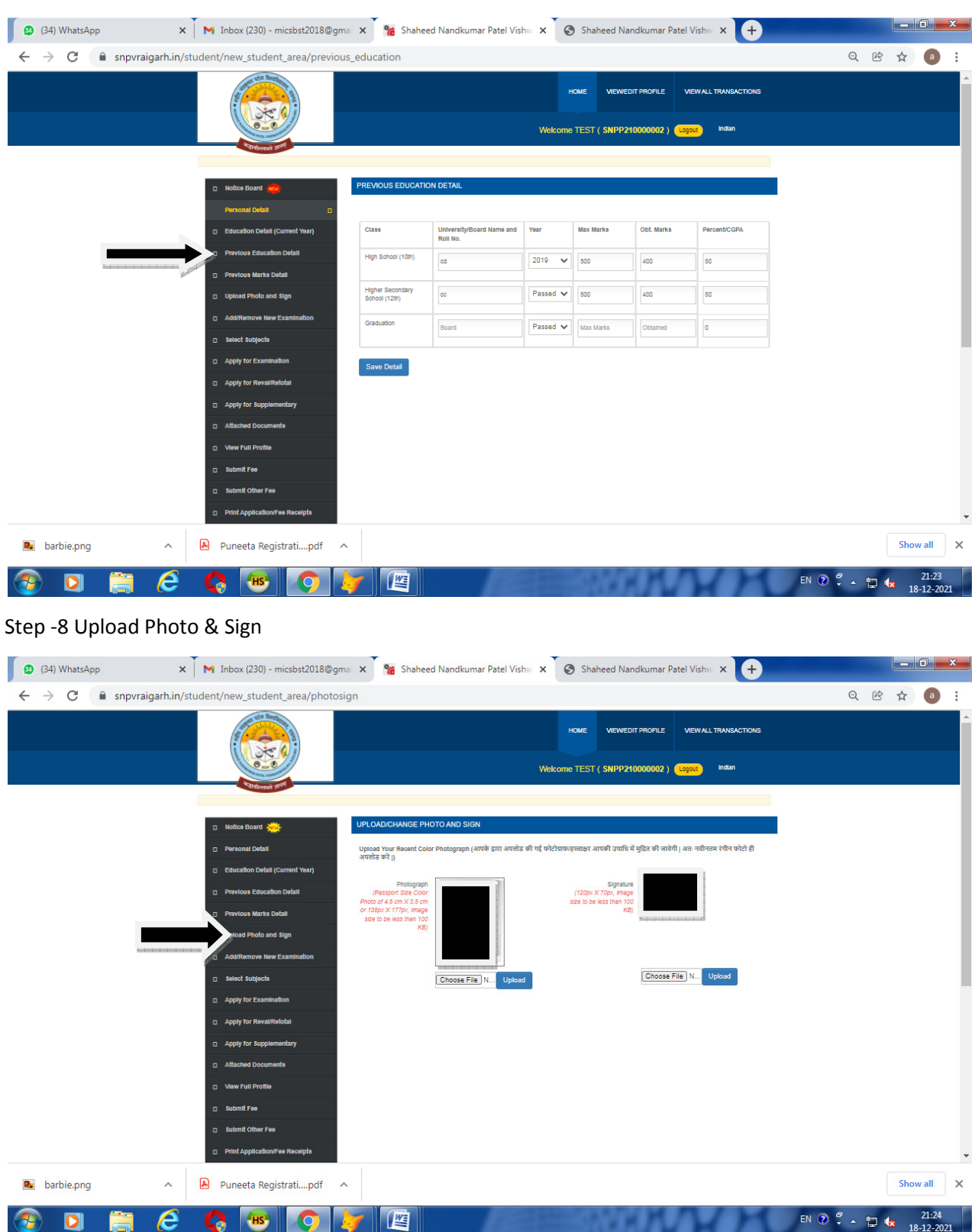

Step 7-Click on Previous Educational Detail & fill all Mandatory Fields

यह सभी प्रक्रिया पूर्ण होने के बाद जिस महाविध्यालय के लिए फॉर्म भरा है वहा से वेरीफाई करवाने के बाद ही आगे की प्रक्रिया पूरी हो सकेगी

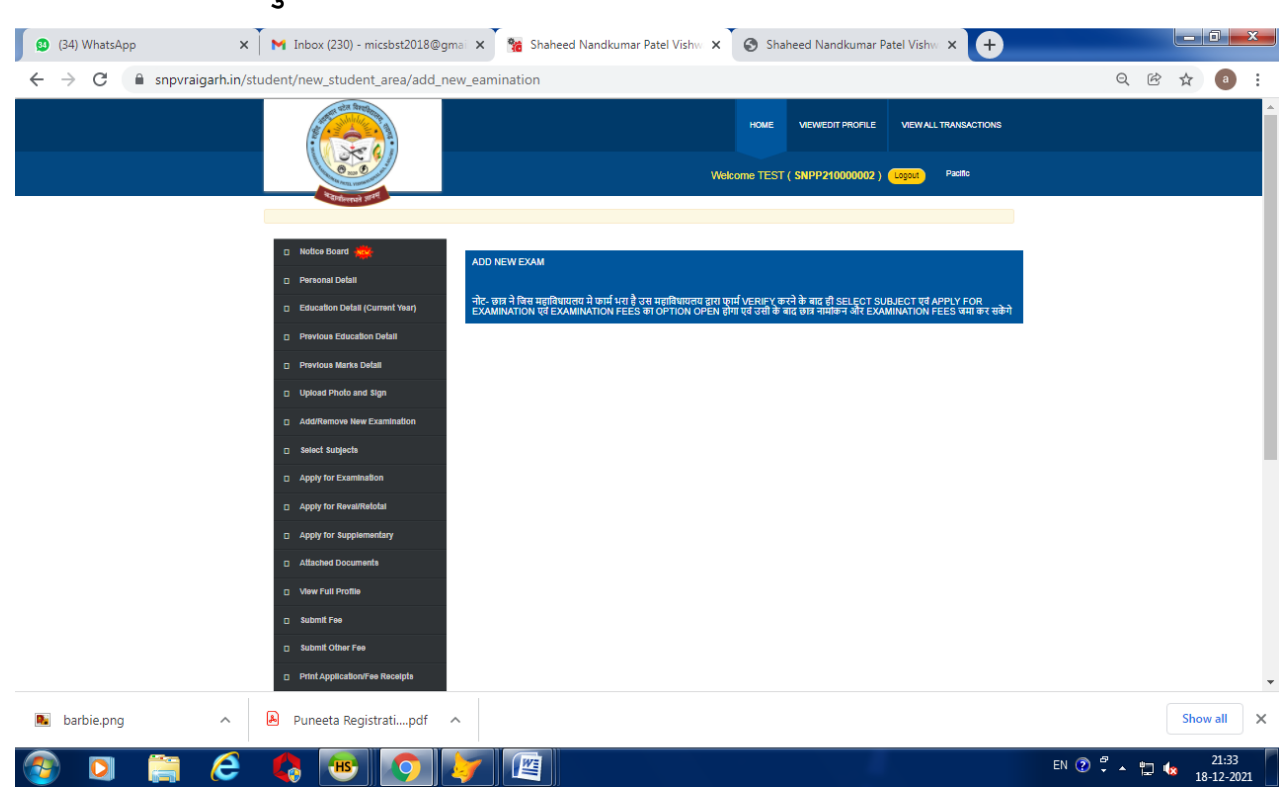

# यदि फॉर्म वेरीफाई नहीं हुआ है तो इस तरह की स्क्रीन दिखाई देगी

## फॉर्म वेरीफाई होने के बाद

### Step-9-Click on Select Subject (विषय का चयन कर save button पर क्लिक करे)

| (34) WhatsApp                                                                   | × M Inbox (15) - micssnpvr21@gma                    | ile <b>x</b> | Shaheed Nandk                              | kumar Patel Visl          | w ×            | 🕙 Shał         | need Nar    | idkumar l      | Patel Vis   | hw: × +          |      |        |       | ) <b>x</b> |
|---------------------------------------------------------------------------------|-----------------------------------------------------|--------------|--------------------------------------------|---------------------------|----------------|----------------|-------------|----------------|-------------|------------------|------|--------|-------|------------|
| $\leftrightarrow$ $\rightarrow$ $\mathbf{C}$ $\hat{\mathbf{a}}$ snpvraigarh.in, | /student/new_student_area/select_s                  | ubje         | ct                                         |                           |                |                |             |                |             |                  |      | QE     | ☆ ☆   | a :        |
|                                                                                 |                                                     |              |                                            |                           |                | HOME           | VIEWED      | IT PROFILE     | VIEW        | ALL TRANSACTIONS |      |        |       |            |
|                                                                                 | Collector Set                                       |              |                                            |                           | Welco          | me TEST (      | SNPP21      | 0000002)       | Logout      | Indian           |      |        |       |            |
|                                                                                 |                                                     |              |                                            |                           |                |                |             |                |             |                  |      |        |       | - 1        |
|                                                                                 | Notice Board                                        | SN           | Examination                                | Category                  | Start<br>Date  | End Date       | Exam<br>Fee | Late<br>Date   | Late<br>Fee | Action           |      |        |       | - 1        |
|                                                                                 | Personal Detail     Education Detail (Current Year) | 1            | 033 - M.A. (Previous) Political<br>Science | Private/Non<br>Collegeate | 18-12-<br>2021 | 05-01-<br>2022 | 1800        | 10-01-<br>2022 | 200         | Select           |      |        |       | - 1        |
|                                                                                 | Previous Education Detail                           |              |                                            |                           |                |                |             |                |             |                  |      |        |       | - 1        |
|                                                                                 | Previous Marks Detail                               |              |                                            |                           |                |                |             |                |             |                  |      |        |       | - 1        |
|                                                                                 | Upload Photo and Sign                               |              |                                            |                           |                |                |             |                |             |                  |      |        |       | - 1        |
|                                                                                 | Select Subjects                                     |              |                                            |                           |                |                |             |                |             |                  |      |        |       | - 1        |
| Reinselectionise                                                                | Apply for Examination                               |              |                                            |                           |                |                |             |                |             |                  |      |        |       |            |
|                                                                                 | <ul> <li>Apply for Reval/Relotal</li> </ul>         |              |                                            |                           |                |                |             |                |             |                  |      |        |       |            |
|                                                                                 | Apply for Supplementary     Attached Documents      |              |                                            |                           |                |                |             |                |             |                  |      |        |       |            |
|                                                                                 | View Full Profile                                   |              |                                            |                           |                |                |             |                |             |                  |      |        |       |            |
|                                                                                 | Submit Fee                                          |              |                                            |                           |                |                |             |                |             |                  |      |        |       |            |
|                                                                                 | Submit Other Fee                                    |              |                                            |                           |                |                |             |                |             |                  |      |        |       |            |
| 🛯 barbie.png 🔷                                                                  | <ul> <li>Punceta Registratipdf</li> </ul>           |              |                                            |                           |                |                |             |                |             |                  |      |        | Show  | all X      |
| 💿 🖸 🚞 🤗                                                                         |                                                     | 7            |                                            |                           |                |                |             |                |             |                  | EN 🕐 | -<br>- | to 12 | 21:40      |

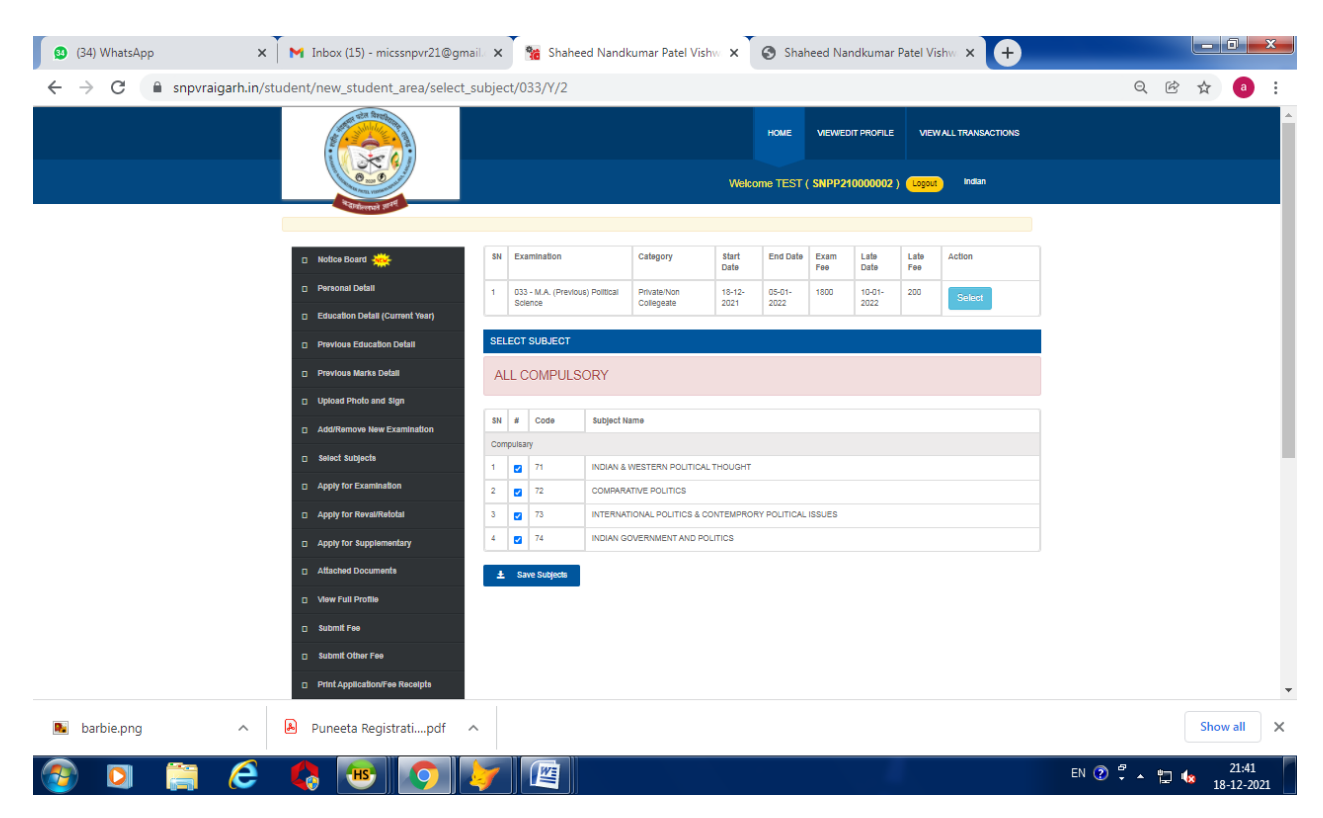

### Step-10 Click on apply for Examination and click on apply button

| 34) WhatsApp                                                 | × Inbox (15) - micssnpvr21@gma                                | nile 🗙                                                                                                    | Shaheed Nand                                             | kumar Patel V             | ishw 🗙         | 0           | Shahee        | ed Nand        | dkumar      | Patel Vis             | shw 🗙             | +      |        |     |             | ×              |   |
|--------------------------------------------------------------|---------------------------------------------------------------|----------------------------------------------------------------------------------------------------|----------------------------------------------------------|---------------------------|----------------|-------------|---------------|----------------|-------------|-----------------------|-------------------|--------|--------|-----|-------------|----------------|---|
| $\leftrightarrow$ $ ightarrow$ $ m C$ $\$ $\$ snpvraigarh.in | n/student/new_student_area/current                            | _eami                                                                                                    | nation                                                   |                           |                |             |               |                |             |                       |                   |        |        | QĒ  | ☆           | a :            |   |
|                                                              |                                                               | Nome         Vieweidt PROPLe         Vieweidt PROPLe         Vieweidt PROPLe         Vieweidt PROPLe         Vieweidt PROPLe         Vieweidt PROPLe         Vieweidt PROPLe         Vieweidt Prople         Vieweidt Prople |                                                          |                           |                |             |               |                |             |                       |                   |        |        |     |             |                | • |
|                                                              | <ul> <li>Notice Board </li> </ul>                             | ऐसे स                                                                                                    | गत्र जिनकी USER ID -'SNPP21' से प्र                      | ारंभ हो रही हे उनकी प     | रीक्षा फीस में | नामांकन फीर | । (300) रु जो | ड़ी गई है      |             |                       |                   |        |        |     |             |                |   |
|                                                              | Personal Detail                                               | AVA                                                                                                    | LABLE EXAMINATIONS                                       |                           |                |             |               |                |             |                       |                   |        |        |     |             |                |   |
|                                                              | Education Detail (Current Year)     Previous Education Detail | SN                                                                                                    | Examination                                              | Category                  | Start<br>Date  | End<br>Date | Exam<br>Fee   | Late<br>Date   | Late<br>Fee | Extra<br>Late<br>Date | Extra<br>Late Fee | Action |        |     |             |                | I |
|                                                              | Previous Marks Detail                                         | 1                                                                                                    | 033 - M.A. (Previous) Political<br>Science - MARAPR 2022 | Private/Non<br>Collegeate | 18-12-<br>2021 | 05-01-      | 1800          | 10-01-<br>2022 | 200         |                       |                   | Apply  |        |     |             |                |   |
|                                                              | Upload Photo and Sign                                         |                                                                                                    |                                                          |                           |                |             |               |                |             |                       |                   |        |        |     |             |                |   |
|                                                              | Add/Remove New Examination                                    |                                                                                                    |                                                          |                           |                |             |               |                |             |                       |                   |        |        |     |             |                |   |
| _                                                            | Select Subjects                                               |                                                                                                    |                                                          |                           |                |             |               |                |             |                       |                   |        |        |     |             |                | Ĩ |
| Resources                                                    | Apply for Examination                                         |                                                                                                    |                                                          |                           |                |             |               |                |             |                       |                   |        |        |     |             |                |   |
|                                                              | Apply for Supplementary                                       |                                                                                                    |                                                          |                           |                |             |               |                |             |                       |                   |        |        |     |             |                |   |
|                                                              | Attached Documents                                            |                                                                                                    |                                                          |                           |                |             |               |                |             |                       |                   |        |        |     |             |                |   |
|                                                              | View Full Profile                                             |                                                                                                    |                                                          |                           |                |             |               |                |             |                       |                   |        |        |     |             |                |   |
|                                                              | Submit Fee                                                    |                                                                                                    |                                                          |                           |                |             |               |                |             |                       |                   |        |        |     |             |                |   |
|                                                              | Submit Other Fee                                              |                                                                                                    |                                                          |                           |                |             |               |                |             |                       |                   |        |        |     |             |                |   |
|                                                              | Print Application/Fee Receipts                                |                                                                                                    |                                                          |                           |                |             |               |                |             |                       |                   |        |        |     |             |                | • |
| 尾 barbie.png 🧄                                               | Puneeta Registratipdf                                         | `                                                                                                    |                                                          |                           |                |             |               |                |             |                       |                   |        |        |     | Show a      | ill >          | < |
| 📀 🖸 🚞 🥭                                                      | k 😢 📀 .                                                       | 7                                                                                                    |                                                          |                           |                |             |               |                |             |                       |                   |        | EN 🕐 🛱 | • 🕲 | 21<br>18-13 | 1:41<br>2-2021 |   |

## Step-11 Click on Proceed to Payment option

(Proceed to payment पर क्लिक करने के बाद gateway पर redirect हो जायेगा उसके बाद पेमेंट आप्शन का चयन कर पेमेंट करे )

|              | AddRemove New Examination         Select Subjects         Apply for Examination         Apply for Examination         Apply for Examination         Apply for Examination         Apply for Supplementary         Attached Documents         Submit Obser Fee         Submit Obser Fee         Print Application/Fee Receipts         Print Application/Fee Receipts         Encontinent Subjects         Constituent Subjects         Constituent Subjects         Constituent Subjects         Constituent Subjects         Constituent Subjects         Constituent Subjects         Constituent Subjects                                                                                                    | Institute<br>Examination<br>Date of Birth<br>Email ID<br>Dontisle<br>Minor<br>Permanent Adar.<br>Corresponsence Adar<br>Selected subject<br>M Code<br>Compulsoy<br>1 71<br>2 72<br>3 73<br>4 74                                                                                                    | Mobile No.         9           Email ID         6           201 - 60VT. DR. INDRAJEET BINCH COLLEGE AX         6           033 - M.A. (Previous) Political Science         6           01-12-2008         M           aam@dest.com         Az           -         -           No         -           123. Binopal - 452042, Maditya Pradesh         1           123. Binopal - 452042, Maditya Pradesh         -           123. Binopal - 452042, Maditya Pradesh         -           123. Binopal - 452042, Maditya Pradesh         -           123. Binopal - 452042, Maditya Pradesh         -           123. Binopal - 452042, Maditya Pradesh         -           INDIAN & WESTERN POLITICS         -           INDIAN QOVERNMENT AND POLITICS         -                                                                                                    | 927244689  227244689  227244689  20101 10. 92724469  20101 10. 121212121212  20102 10. 121212121212  20102 10. 12121212121  20102 10. 1212121212  20102 10. 1212121212  20102 10. 121212121  20102 10. 12121  20102 10. 1212  20102 10. 1212  20102 10. 1212  20102 10. 1212  20102 10. 1212  20102 10. 1212  20102 10. 1212  20102 10. 1212  20102 10. 1212  20102 10. 1212  20102 10. 1212  20102 10. 1212  20102 10. 1212  20102 10. 1212  20102 10. 1212  20102 10. 1212  20102 10. 1212  20102 10. 1212  20102 10. 1212  20102 10. 1212  20102 10. 1212  20102 10. 1212  20102 10. 1212  20102 10. 1212  20102 10. 1212  20102 10. 1212  20102 10. 1212  20102 10. 1212  20102 10. 1212  20102 10. 1212  20102 10. 1212  20102 10. 1212  20102 10. 121  20102 10. 121  20102 10. 121  20102 10. 121  20102 10. 121  20102 10. 121  20102 10. 121  20102 10. 121  20102 10. 121  20102 10. 121  20102 10. 121  20102 10. 121  20102 10. 121  20102 10. 121  20102 10. 121  20102 10. 121  20102 10. 121  20102 10. 121  20102 10. 121  20102 10. 121  20102 10. 121  20102 10. 121  20102 10. 121  20102 10. 121  20102 10. 121  20102 10. 121  20102 10. 121  20102 10. 121  20102 10. 121  20102 10. 121  20102 10. 121  20102 10. 121  20102 10. 121  20102 10. 121  20102 10. 121  20102 10. 121  20102 10. 121  20102 10. 121  20102 10. 121  20102 10. 121  20102 10. 121  20102 10. 121  20102 10. 121  20102 10. 121  20102 10. 121  20102 10. 121  20102 10. 121  20102 10. 121  20102 10. 121  20102 10. 121  20102 10. 121  20102 10. 121  20102 10. 121  20102 10. 121  20102 10. 121  20102 10. 121  20102 10. 121  20102 10. 121  20102 10. 121  20102 10. 121  20102 10. 121  20102 10. 121  20102 10. 121  20102 10. 121  20102 10. 121  20102 10. 121  20102 10. 121  20102 10. 121  20102 10. 121  20102 10. 121  20102 10. 121  20102 10. 121  20102 10. 121  20102 10. 121  20102 10. 121  20102 10. 121  20102 10. 121  20102 10. 121  20102 10. 121  20102 10. 121  20102 10. 121  20102 10. 121  20102 10. 121  20102 10. 121  20102 10. 121  20102 10. 121  20102 10. 121  20102 10. 121  20102 10 |                           |                                       |
|--------------|----------------------------------------------------------------------------------------------------|----------------------------------------------------------------------------------------------------|----------------------------------------------------------------------------------------------------|----------------------------------------------------------------------------------------------------|---------------------------|---------------------------------------|
|              | AddRemove New Examination       Select Subjects       Apply for Examination       Apply for Examination       Apply for Examination       Apply for Examination       Apply for Examination       Apply for Examination       Apply for Examination       Apply for Examination       Apply for Examination       Apply for Examination       Attached Documents       Attached Documents       Attached Documents       Instant Other Fee       Print Application/Fee Receipts       Print Exrol./Registration Form       Exroliment Subjects       Request For Restand       Casestion Paper Download                                                                                                    | Institute<br>Examination<br>Date of Birth<br>Email 10<br>Donticile<br>Minority<br>Permanent Adsr.<br>Corresponsence Adsr<br>Selected subject<br>M Code<br>Compulsoy<br>1 71<br>2 72<br>3 73<br>4 74                                                                                                    | Email ID         #           301 - GOVT. DR. NDRAJEET BINCH COLLEGE AK         GS3 - MA. (Previous) Political Science           G1 - 12-2008         MA           am@dest.com         Ac           -         -           J23. Binopal - 462042, Madhya Pradesh         1123. Binopal - 462042, Madhya Pradesh           123. Binopal - 462042, Madhya Pradesh         -           Mame         -           INDIAN & WESTERN POLITICAL THOUGHT         -           COMERWATIVE POLITICS         -           INTERNATIONAL POLITICS         -                                                                                                    | aam@dast.com  CALTIARA DISTJANJGIR-CHAMPA (C.G.)  CODIN NO. 1827244659  DODIN NO. 17121212121  atonality. 1 atonality. 1 andicapped. No POLITICAL ISSUES                                                                                                    |                           |                                       |
|              | Beieck Sudgecks           Apply for Examination           Apply for Examination           Apply for Supplementary           Apply for Supplementary           Additional Constraints           Matched Documents           Matched Documents           Matched Documents           Matched Documents           Matched Documents           Battering College           Battering College           Print Application from           Print Application form           Brint School Lub/Completion           Beinguest For Restring           Gasettion Paper Download                                                                                                    | Institute<br>Examination<br>Date of Birth<br>Email ID<br>Donticle<br>Minority<br>Permanent Adar.<br>Corresponsence Addr<br>Selected subject<br>M Code<br>Computisop<br>1 71<br>2 72<br>3 73<br>4 74                                                                                                    | 01 - GOVT. DR. INDRAJEET BINCH COLLEGE AK           033 - M.A., (Previous) Political Science           01 - 12-2008         M           sam@dest.com         Ac           -         -           123. Binopal - 462042, Maditya Pradesh         123.           123. Binopal - 462042, Maditya Pradesh         -           V         Mame           COMENVATIVE POLITICS         -           INTERNATIONAL POLITICS         -           INDIAN GOVERNMENT AND POLITICS         -                                                                                                    | ALITARA DIST-JANJOIR-CHAMPA (C.O.)  Oble No. 952724469  atonalty. 1 atonalty. 1 atonalty. 1 POUTICAL ISSUES                                                                                                    |                           |                                       |
|              | Apply for Examination           Apply for AvailNetodal           Apply for Supplementary           Additional Contents           Matter of Documents           Matter of Documents           Matter of Documents           Matter of Documents           Matter of Documents           Matter of Documents           Matter of Documents           Matter of Documents           Matter of Documents           Print Application/Fee           Print Application/Fee           Print Application/Fee           Brint Application Form           Brint Enrol./Registration Form           Brint Enrol./Registration Form </td <td>Institute<br/>Examination<br/>Date of Birth<br/>Email ID<br/>Donticile<br/>Minority<br/>Permanent Adar.<br/>Corresponsence Addr<br/>Selected subject<br/>Minority<br/>1 71<br/>2 72<br/>3 73<br/>4 74</td> <td>OI - GOVYT.DR. NDRAJEET BNGH COLLEGE AK     OT - GOVYT.DR. NDRAJEET SIGNOE     OT - 2-2008     In am@dest.com     Ac     Tangdest.com     Ac     Ac     Double - 462042, Madhya Pradeeh     Iz32, Bhopal - 462042, Madhya Pradeeh     Iz32, Bhopal - 42042, Madhya Pradeeh     Iz32, Bhopal - 42042, Madhya Pradeeh     Iz32, Bhopal - 42042, Madhya Pradeeh     Iz32, Bhopal - 42042, Madhya Pradeeh     Iz32, Bhopal - 42042, Madhya Pradeeh     Iz32, Bhopal - 42042, Madhya Pradeeh     Iz32, Bhopal - 42042, Madhya Pradeeh     Iz32, Bhopal - 42042, Madhya Pradeeh     Iz32, Bhopal - 42042, Madhya Pradeeh     Iz32, Bhopal - 42042, Madhya Pradeeh     Iz32, Bhopal - 42042, Madhya Pradeeh     Iz32, Bhopal</td> <td>CALITARA DIST-JANJGHI-CHAMPRA (C.G.)           Ubbie No.         9827244699           Status         121212121212           atornality.         1           andrapped.         No</td> <td></td> <td></td> | Institute<br>Examination<br>Date of Birth<br>Email ID<br>Donticile<br>Minority<br>Permanent Adar.<br>Corresponsence Addr<br>Selected subject<br>Minority<br>1 71<br>2 72<br>3 73<br>4 74                                                                                                    | OI - GOVYT.DR. NDRAJEET BNGH COLLEGE AK     OT - GOVYT.DR. NDRAJEET SIGNOE     OT - 2-2008     In am@dest.com     Ac     Tangdest.com     Ac     Ac     Double - 462042, Madhya Pradeeh     Iz32, Bhopal - 462042, Madhya Pradeeh     Iz32, Bhopal - 42042, Madhya Pradeeh     Iz32, Bhopal - 42042, Madhya Pradeeh     Iz32, Bhopal - 42042, Madhya Pradeeh     Iz32, Bhopal - 42042, Madhya Pradeeh     Iz32, Bhopal - 42042, Madhya Pradeeh     Iz32, Bhopal - 42042, Madhya Pradeeh     Iz32, Bhopal - 42042, Madhya Pradeeh     Iz32, Bhopal - 42042, Madhya Pradeeh     Iz32, Bhopal - 42042, Madhya Pradeeh     Iz32, Bhopal - 42042, Madhya Pradeeh     Iz32, Bhopal - 42042, Madhya Pradeeh     Iz32, Bhopal                                                                                                    | CALITARA DIST-JANJGHI-CHAMPRA (C.G.)           Ubbie No.         9827244699           Status         121212121212           atornality.         1           andrapped.         No                                                                                                    |                           |                                       |
|              | Apply for RevailWebdat       Apply for Supplementary       Adapted Documents       Verw Full Profile       Saturnit Obser Fee       Brind Application/Fee Receipts       Print Application/Fee Receipts       Print Application/Fee Receipts       Christment Subjects       Request For Restand       Gasettion Paper Download                                                                                                    | Examination<br>Date of Birth<br>Email ID<br>Dontisile<br>Minority<br>Permanent Adar:<br>Corresponsence Addr<br>Selected subject<br>SM Code<br>Compulsory<br>1 71<br>2 72<br>3 73<br>4 74<br>Proceed to Paym                                                                                                    | OS3 WA.L (Previous) Political Science     O1-12-2008 M      ann@lest.com A     ann@lest.com A     Compared A     Acom A     Acom A                                                                                                    | bolie No. 9827244699<br>dhar No. 1212121212<br>atonaliy. I<br>Andragped. No<br>POLITICAL ISSUES                                                                                                    |                           |                                       |
|              | Apply for Supplementary       Attached Documenta       Verw Full Profile       Submit Fee       Batterit Obser Fee       Print Application*rem Receipton       Print Application*rem Receipton       Print Enrout/Registration Form       Enrout/Registration Form       Request For Receipton       Gasettion Paper Download                                                                                                    | Date of Brith<br>Email ID<br>Donticile<br>Minority<br>Permanent Adar.<br>Correspondence Addr<br>Selected Subject<br>SM Code<br>Computery<br>1 71<br>2 72<br>3 73<br>4 74<br>Proceed to Paym                                                                                                    | 01-12-2008 М<br>алл@dest.com A<br>No A<br>123, Bhopal - 452042, Madhya Pradeeh<br>123, Bhopal - 452042, Madhya Pradeeh<br>123, Bhopal - 452042, Madhya Pradeeh<br>123, Bhopal - 452042, Madhya Pradeeh<br>123, Bhopal - 452042, Madhya Pradeeh<br>123, Bhopal - 452042, Madhya Pradeeh<br>123, Bhopal - 452042, Madhya Pradeeh<br>123, Bhopal - 452042, Madhya Pradeeh<br>123, Bhopal - 452042, Madhya Pradeeh<br>123, Bhopal - 452042, Madhya Pradeeh<br>124, Bhopal - 452042, Madhya Pradeeh<br>125, Bhopal - 452042, Madhya Pradeeh<br>126, Bhopal - 452042, Madhya Pradeeh<br>127, Bhopal - 452042, Madhya Pradeeh<br>128, Bhopal - 452042, Madhya Pradeeh<br>129, Bhopal - 452042, Madhya Pradeeh<br>129, Bhopal - 452042, Madhya Pradeeh<br>120, Bhopal - 452042, Madhya Pradeeh<br>121, Bhopal - 452042, Madhya Pradeeh<br>123, Bhopal - 452042, Madhya Pradeeh<br>123, Bhopal - 452042, Madhya Pradeeh<br>123, Bhopal - 452042, Madhya Pradeeh<br>124, Bhopal - 452042, Madhya Pradeeh<br>125, Bhopal - 452042, Madhya Pradeeh<br>126, Bhopal - 452042, Madhya Pradeeh<br>127, Bhopal - 452042, Madhya Pradeeh<br>128, Bhopal - 452042, Madhya Pradeeh<br>129, Bhopal - 452042, Madhya Pradeeh<br>129, Bhopal - 452042, Madhya Pradeeh<br>120, Bhopal - 452042, Madhya Pradeeh<br>120, Bhopal - 452042, Madhya Prad | POLITICAL ISSUES                                                                                                    |                           |                                       |
|              | Attached Documenta       Vere Full Profile       Sobrit Fee       Bobrit Color Fee       Print Application/Fee Receipter       Print Application/Fee Receipter       Print Enrout/Registration Form       Enroutment Subjects       Request For Receipter       Guestion Paper Download                                                                                                    | Email ID<br>Domisie<br>Mitrocity<br>Permanett-Adar.<br>Correspondence Addr<br>Selected Subject<br>SN Code<br>Compulsory<br>1 71<br>2 72<br>3 73<br>4 74<br>Proceed to Paym                                                                                                    | aamgiset.com         A.           wamgiset.com         Nit           No         Nit           123, Bhopal - 452042, Madhya Pradeeh         11           123, Bhopal - 452042, Madhya Pradeeh         11           123, Bhopal - 452042, Madhya Pradeeh         11           123, Bhopal - 452042, Madhya Pradeeh         11           123, Bhopal - 452042, Madhya Pradeeh         11           123, Bhopal - 452042, Madhya Pradeeh         11           123, Bhopal - 452042, Madhya Pradeeh         11           123, Bhopal - 452042, Madhya Pradeeh         11           123, Bhopal - 452042, Madhya Pradeeh         11           123, Bhopal - 452042, Madhya Pradeeh         11           123, Bhopal - 452042, Madhya Pradeeh         11           124, Bhopal - 452042, Madhya Pradeeh         11           125, Bhopal - 452042, Madhya Pradeeh         11           126, Bhopal - 452042, Madhya Pradeeh         11           127, Bhopal - 452042, Madhya Pradeeh         11           128, Bhopal - 452042, Madhya Pradeeh         11           129, Bhopal - 452042, Madhya Pradeeh         11           120, Bhopal - 452042, Madhya Pradeeh         11           121, Bhopal - 452042, Madhya Pradeeh         11           122, Bhopal - 452042, Madhya Pradeeh         11                                                                                                    | POLITICAL ISSUES                                                                                                    |                           |                                       |
|              | Vew Full Profile           Submit Fee           Submit Fee           Submit Fee           Print Application/Fee Receipte           Print Application/Fee Receipte           Print Enrol./Registration/Fee           Request For Running           Request For Running           Gasetion Paper Download                                                                                                    | Domisile<br>Minority<br>Permanett-Adar.<br>Correspondence Add<br>Selected Subject<br>SM Code<br>Computory<br>1 71<br>2 72<br>3 73<br>4 74<br>Proceed to Paym                                                                                                    | No         Mill           No         Mill           123, Bhopal - 452042, Madhya Pradeeh         Mill           123, Bhopal - 452042, Madhya Pradeeh         Mill           Mame         Compression           INDIAN & VIESTERN POLITICAL THOUGHT         Compression           Compression         INTERNATIONAL POLITICS           INDIAN GOVERNMENT AND POLITICS         INDIAN GOVERNMENT AND POLITICS                                                                                                    | POLITICAL ISSUES                                                                                                    |                           |                                       |
|              | buthint Fee       buthint Fee       buthint Other Fee       Print Application/Fee Receipte       Print Enrol./Registration Form       Transaction List/Complaint       Enroltment Subjects       Request For Returnd       Gasetion Paper Download                                                                                                    | Permanent Addr.<br>Permanent Addr.<br>Correspondence Addr.<br>Selected Subject<br>84 Code<br>Code<br>C | NO         PI           123, Bhopal - 462042, Madhya Pradesh         123, Bhopal - 462042, Madhya Pradesh           123, Bhopal - 462042, Madhya Pradesh         123, Bhopal - 462042, Madhya Pradesh           Name         Compensational Control (Control (Contro) (Contro) (Control (Control (Control (Control (Control (Control                                                                                                    | POLITICAL ISSUES                                                                                                    |                           |                                       |
|              | submit Other Fee       Print Application/Fee Receipter       Print Enrol.Registration Form       Transaction Link/Companint       Enroitment Subjects       Request For Return       Gusetion Paper Download                                                                                                    | Correspondence Add.<br>Selected Subject<br>T<br>Computing<br>1 71<br>2 72<br>3 73<br>4 74<br>Proceed to Playm                                                                                                    | 125. Dingue - VEXAX, Mading P Martini<br>123. Bingui - 452042, Mading Pradeeh<br>Name<br>INDIAN & WESTERN POLITICAL THOUGHT<br>COMPARATIVE POLITICS<br>INTERNATIONAL POLITICS<br>INDIAN GOVERNMENT AND POLITICS                                                                                                    | POLITICAL ISSUES                                                                                                    |                           |                                       |
|              | Print Application/Fee Receipts     Print Enrol.Registration Form     Transaction Link/Companint     Enroitment Subjects     Request For Return     Gusetion Paper Download                                                                                                    | Selected Subject<br>Selected Subject<br>Computery<br>1 71<br>2 72<br>3 73<br>4 74<br>Proceed to Playm                                                                                                    | INDIAN & VESTERN POLITICAL THOUGHT<br>INDIAN & VESTERN POLITICAL THOUGHT<br>COMPWATIVE POLITICS<br>INTERNATIONAL POLITICS<br>INDIAN GOVERNMENT AND POLITICS<br>KMT                                                                                                    | POLITICAL ISSUES                                                                                                    |                           |                                       |
|              | Print Eurol.Registration Form     Transaction LikeComplaint     Enrotment Subjects     Reguest For Return     Gastation Paper Download                                                                                                    | N         Code           Computory         1         71           2         72         3         73           4         74         74                                                                                                    | Name INDIAN & WESTERN POLITICAL THOUGHT COMPARATIVE POLITICS INTERNATIONAL POLITICS & CONTEMPRORY F INDIAN GOVERNMENT AND POLITICS KKN                                                                                                    | POLITICAL ISSUES                                                                                                    |                           |                                       |
|              | Print Clinicorregistration Frontin     Transaction Link/Compatinit     Enrotiment Subjects     Request For Refund     Gaselion Paper Download                                                                                                    | Computory<br>1 71<br>2 72<br>3 73<br>4 74<br>Proceed to Paym                                                                                                    | INDIAN & VIESTERN POLITICAL THOUGHT<br>COMPARATIVE POLITICS<br>INTERNATIONAL POLITICS & CONTEMPRORY F<br>INDIAN GOVERNMENT AND POLITICS                                                                                                    | POLITICAL ISSUES                                                                                                    |                           |                                       |
|              | Instancion LineCompanint     Enrollment Subjects     Request For Retund     Gaselion Paper Download                                                                                                    | 1         71           2         72           3         73           4         74   Proceed to Paym                                                                                                    | INDIAN & WESTERN POLITICAL THOUGHT<br>COMPARATIVE POLITICS<br>INTERNATIONAL POLITICS & CONTEMPRORY P<br>INDIAN GOVERNMENT AND POLITICS                                                                                                    | POLITICAL ISSUES                                                                                                    |                           |                                       |
|              | Envoltment Subjects     Request For Rehund     Coverlion Paper Download                                                                                                    | 2 72<br>3 73<br>4 74<br>Proceed to Paym                                                                                                    | COMPARATIVE POLITICS INTERNATIONAL POLITICS & CONTEMPRORY R INDIAN GOVERNMENT AND POLITICS Rent                                                                                                    | POLITICALISSUES                                                                                                    |                           |                                       |
|              | Request for Robund     Guestion Paper Download                                                                                                    | 3 73<br>4 74<br>Proceed to Paym                                                                                                    |                                                                                                    | POLITICAL ISSUES                                                                                                    |                           |                                       |
|              | Cavelion Paper Download                                                                                                    | 4 74 Proceed to Paym                                                                                                    |                                                                                                    |                                                                                                    |                           | _                                     |
|              |                                                                                                    | Proceed to Paym                                                                                                    | ent                                                                                                    |                                                                                                    |                           |                                       |
| 34) WhatsApp | x Gmail                                                                                                    | × S CCAV                                                                                                    | enue: Billing Shipping 🗙 🔇                                                                                                    | Shaheed Nandkumar Patel Vish                                                                                                    | ₩ × +                     | • • • • • • • • • • • • • • • • • • • |
| → C 🔒 secure | .ccavenue.com/transaction/transaction.c                                                                                                    | do?command=initia                                                                                                    | teTransaction                                                                                                    |                                                                                                    |                           | ₿ ☆ 💄                                 |
|              | Address                                                                                                    |                                                                                                    |                                                                                                    | Coupon Code                                                                                                    | DRBIX                     |                                       |
|              | Zip Code                                                                                                    | City                                                                                                    |                                                                                                    | Order Amount                                                                                                    | 1800.00                   |                                       |
|              | State                                                                                                    | Select Cou                                                                                                    | ntry                                                                                                    | Total Amount                                                                                                    | INR 1800.00               |                                       |
|              |                                                                                                    |                                                                                                    |                                                                                                    |                                                                                                    |                           |                                       |
|              | 9827244689                                                                                                    | SNPP2100                                                                                                    | 00002@033.com                                                                                                    | CC-Avenue                                                                                                    | <u> </u>                  |                                       |
|              | Notes (Optional)                                                                                                    |                                                                                                    |                                                                                                    | CHECK                                                                                                    | OUT                       |                                       |
|              |                                                                                                    |                                                                                                    |                                                                                                    | Checkout login fo                                                                                                    | or registered users only. |                                       |
|              | My Billing and Shipping address are different address are different address are different address are different address are different address and address are different address are different address and address are different address are different address are different address are different address are different address are different address are different address are different address are different address are different address are different address are different address are different address are different address address are different address are different address are different address are different address are different address are different address are different address address add                                                                                                    | erent                                                                                                    |                                                                                                    | Enter Username                                                                                                    |                           |                                       |
|              |                                                                                                    |                                                                                                    |                                                                                                    | Enter Password                                                                                                    |                           |                                       |
|              | Payment information                                                                                                    |                                                                                                    |                                                                                                    | Enter r dosword                                                                                                    |                           |                                       |
|              | Credit Card > Card Number                                                                                                    |                                                                                                    |                                                                                                    | Forgot Password                                                                                                    | 2 Login                   |                                       |
|              | Debit Cards                                                                                                    |                                                                                                    |                                                                                                    |                                                                                                    |                           |                                       |
|              | Net Banking Month V                                                                                                    | Year 🗸                                                                                                    | 576                                                                                                    |                                                                                                    |                           |                                       |
|              |                                                                                                    |                                                                                                    |                                                                                                    |                                                                                                    |                           |                                       |
|              | Tokenize<br>(Note: We                                                                                                    | your card with CCAven<br>do not store your CVV//CV                                                                                                    | ue for future payments ?<br>/C number.)                                                                                                    |                                                                                                    |                           |                                       |
|              |                                                                                                    |                                                                                                    |                                                                                                    |                                                                                                    |                           |                                       |
|              | I agree with the                                                                                                    | Privacy Policy by proc                                                                                                    | eeding with this payment.                                                                                                    |                                                                                                    |                           |                                       |
|              | INR 1800.0                                                                                                    | 00 (Total Amount Payab                                                                                                    | le)                                                                                                    |                                                                                                    |                           |                                       |
|              | Make Paymen                                                                                                    | nt Cancel                                                                                                    |                                                                                                    |                                                                                                    |                           |                                       |
|              |                                                                                                    |                                                                                                    |                                                                                                    |                                                                                                    |                           |                                       |
| Jarbie.png   | ∧ Puneeta Registratipdf                                                                                                    | ^                                                                                                    |                                                                                                    |                                                                                                    |                           | Show all                              |

Step 12-Succesfull Payment होने के बाद Print Application/fee Receipt Option से Exam form और payment रिसीप्ट का प्रिंट की एक प्रति कॉलेज मे जमा करे

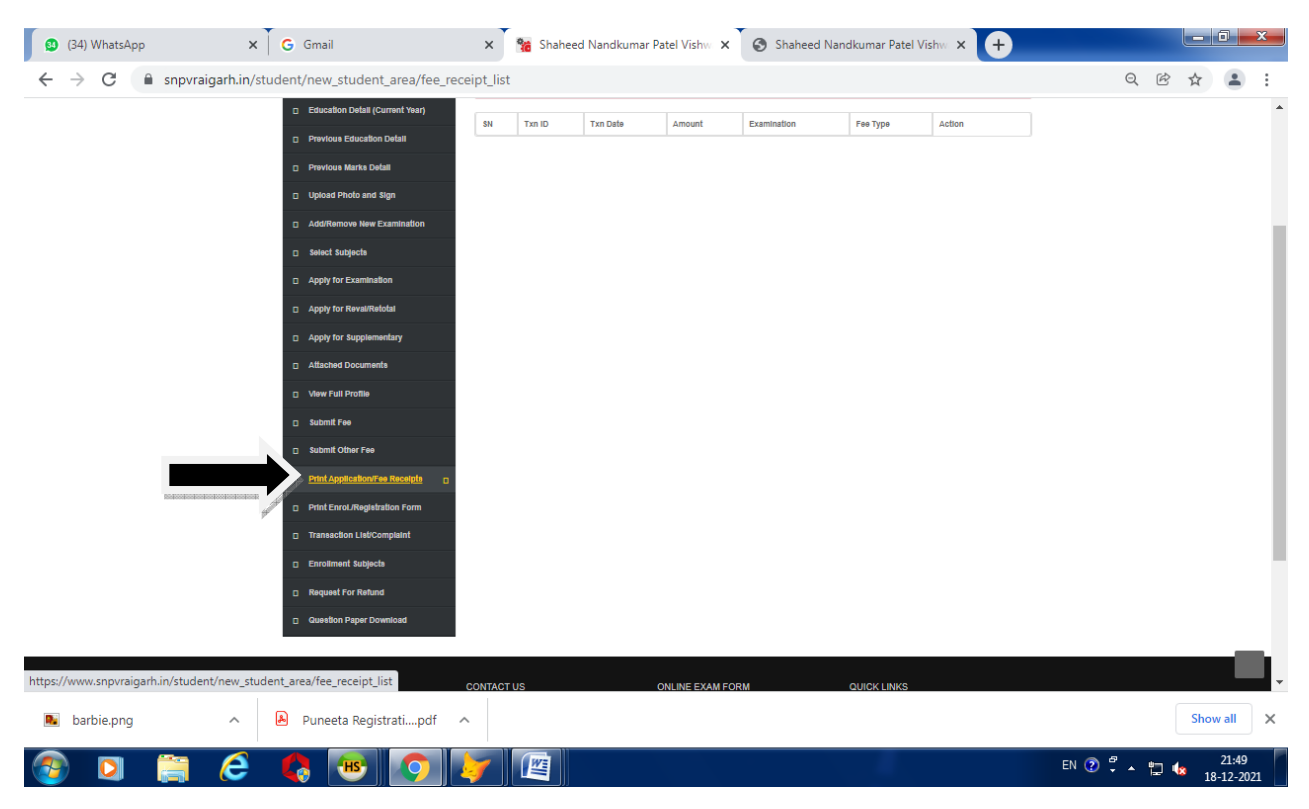

यदि FEES का भुगतान कर दिया है और आपके अकाउंट से निर्धारित शुल्क की राशि कट गई है एवं TRANSATION स्टेटस PENDING दिख रहा हो अथवा FEE RECEIPT प्रिंट नहीं हो रहा है तो पुन:/दोबारा पेमेंट ना करें. पोर्टल में Transaction List Complaint Option में जाकर Try Settelement पर Click करे

| 0  | (34)          | WhatsA  | рр  |         | ×         | 10    | Gmail                           |         | >      | Shahe           | ed Nandkumar Pate      | l Vishw  | ୈତ     | Shaheed         | Nandkuma     | r Patel Visl | 1W × +        |    |       |    |            |                  | x   |
|----|---------------|---------|-----|---------|-----------|-------|---------------------------------|---------|--------|-----------------|------------------------|----------|--------|-----------------|--------------|--------------|---------------|----|-------|----|------------|------------------|-----|
| ←  | $\rightarrow$ | C       | â s | npvraig | garh.in/s | stude | nt/new_student_area/            | 'transa | action | _complaint      |                        |          |        |                 |              |              |               |    | Q     | Ē  | ☆          |                  | :   |
|    |               |         |     |         |           |       | ALGERGER SH.                    |         |        |                 |                        |          |        |                 |              |              |               |    |       |    |            |                  | •   |
|    |               |         |     |         |           |       | m Maltas Baard                  |         | п      | ANSACTION LIST  |                        |          |        |                 |              |              |               | 4  |       |    |            |                  |     |
|    |               |         |     |         |           |       | Desegonal Detail                |         | s      | Txn ID          | Txn Date               | Тхп Туре | Amount | <b>Fee Type</b> | IP Address   | Status       | Action        |    |       |    |            |                  |     |
|    |               |         |     |         |           |       | C Education Detail (Current Voa |         | 1      | 21494164DCC1    | 18-12-2021 at 09:47 PM | EXAM     | 1800   | EXAM            | 49.36.35.120 | PENDING      | Try Setelment |    |       |    |            |                  | 1   |
|    |               |         |     |         |           |       | Concation Detail (Current Yea   | "       | 2      | 2134380591DD    | 18-12-2021 at 09:45 PM | EXAM     | 1800   | EXAM            | 49.35.35.120 | PENDING      |               |    |       |    |            |                  |     |
|    |               |         |     |         |           |       | Previous Education Detail       |         | Ľ      |                 |                        | 200      |        |                 |              |              | Try Setelment |    |       |    |            |                  |     |
|    |               |         |     |         |           |       | Intered Direfs and dire         |         |        |                 |                        |          |        |                 |              |              |               | 4  |       |    |            |                  | 1   |
|    |               |         |     |         |           |       |                                 |         | D      | TAILS / RESPONS | E                      |          |        |                 |              |              |               |    |       |    |            |                  | 1   |
|    |               |         |     |         |           |       | Add/Remove New Examinatio       | n       |        |                 |                        |          |        |                 |              |              |               |    |       |    |            |                  | 1   |
|    |               |         |     |         |           |       | Select Subjects                 |         | -      | Registration ID | SNPP21000002           |          | Nam    | ne              | TEST         |              |               |    |       |    |            |                  | 1   |
|    |               |         |     |         |           |       | Apply for Examination           |         |        |                 |                        |          |        |                 |              |              |               |    |       |    |            |                  | 1   |
|    |               |         |     |         |           |       | Apply for Reval/Retotal         |         |        |                 |                        |          |        |                 |              |              |               |    |       |    |            |                  | 1   |
|    |               |         |     |         |           |       | Apply for Supplementary         |         |        |                 |                        |          |        |                 |              |              |               |    |       |    |            |                  |     |
|    |               |         |     |         |           |       | Attached Documents              |         |        |                 |                        |          |        |                 |              |              |               |    |       |    |            |                  | 1   |
|    |               |         |     |         |           |       | View Full Profile               |         |        |                 |                        |          |        |                 |              |              |               |    |       |    |            |                  | - 8 |
|    |               |         |     |         |           |       | Submit Fee                      |         |        |                 |                        |          |        |                 |              |              |               |    |       |    |            |                  |     |
|    |               |         |     |         |           |       | Submit Other Fee                |         |        |                 |                        |          |        |                 |              |              |               |    |       |    |            |                  |     |
|    |               |         |     |         |           |       | Print Application/Fee Receipt   | 0       |        |                 |                        |          |        |                 |              |              |               |    |       |    |            |                  |     |
|    |               |         |     |         |           |       | Print Enrol/Registration Form   |         |        |                 |                        |          |        |                 |              |              |               |    |       |    |            |                  |     |
|    |               |         |     |         |           |       | Transaction List/Complaint      |         |        |                 |                        |          |        |                 |              |              |               |    |       |    |            | _                |     |
|    |               |         |     |         |           |       | Enrollment Subjects             |         |        |                 |                        |          |        |                 |              |              |               |    |       |    |            |                  |     |
| P. | bar           | bie.png |     |         | ^         | æ     | Puneeta Registrati              | pdf     | ^      |                 |                        |          |        |                 |              |              |               |    |       |    | Sho        | w all            | ×   |
| 7  |               |         |     |         | e         |       | 👌 📧 🔇                           |         | 5      |                 |                        |          |        |                 |              |              |               | EN | 2 🖞 🔺 | ۵. | <b>1</b> 8 | 21:54<br>3-12-20 | 21  |